## **Setting Up Direct Deposit**

1. Log into your campus connection (www.minotstateu.edu/cc)

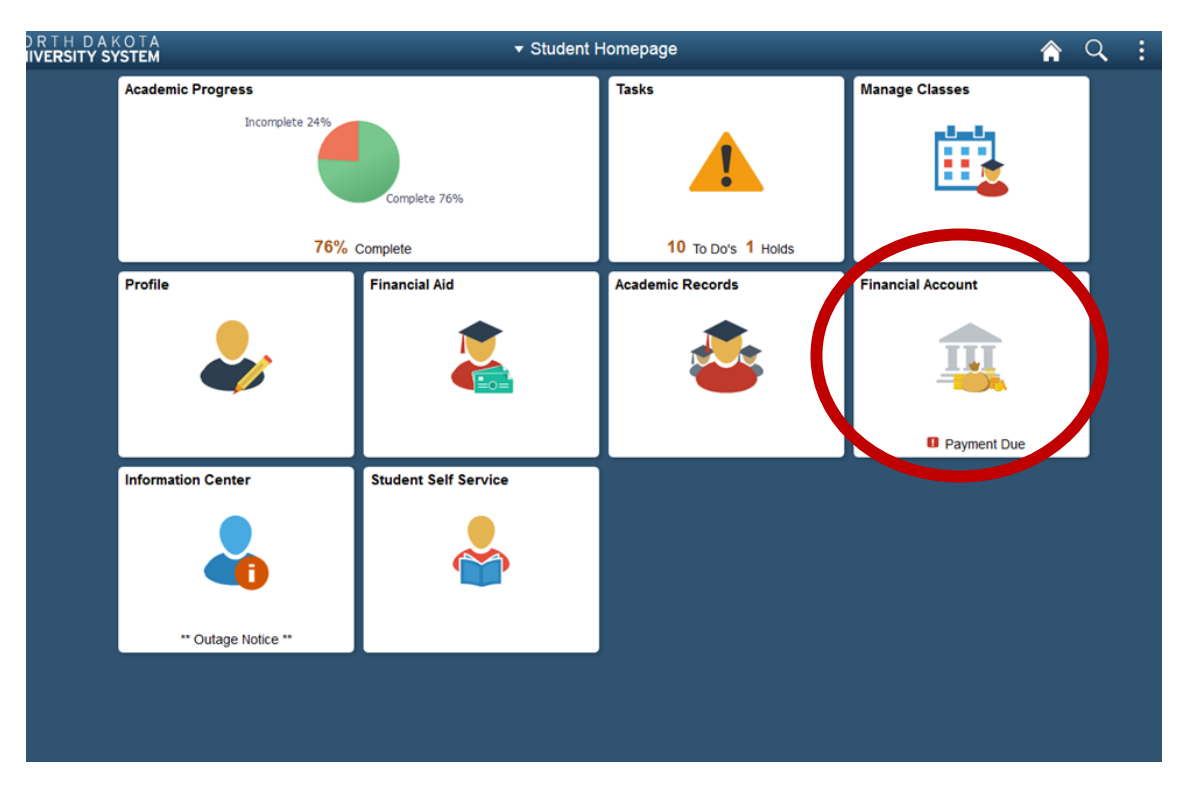

- 2. Click to open the 'Financial Account' tile.
- 3. In the new window, select 'Direct Deposit' from the left hand menu.
- 4. Click on the button for 'DCB-DSU-LRSC-MaSU-MiSU-NDSCS-NDSU-VCSU-WSC.'

|  | Financial Account             | Financial Account                                                                                                    | â      | Q        | :    | ø |  |  |
|--|-------------------------------|----------------------------------------------------------------------------------------------------|--------|----------|------|---|--|--|
|  | Count Balance                 | Account Balance Direct Deposit                                                                                                    |        |          |      |   |  |  |
|  | 📑 Charges Due                 | You are currently not enrolled in Direct Deposit. Please select the button below for your institution.<br>UND and BSC students will be connected to the BankMobile site to select your electronic refund preference. | (      |          |      |   |  |  |
|  | Nayment History               | Students enrolled at all other ND University system institutions can select the third button to set up your direct deposit in<br>Solutions.                                                                          | Iormau | on in Ca | npus |   |  |  |
|  | 走 Direct Deposit              | BSC                                                                                                    |        |          |      |   |  |  |
|  | 🚏 Pay Online Now              | UND                                                                                                    |        |          |      |   |  |  |
|  | Sign Fin Obligation Agreement | DCB-DSU-LRSC-MaSU-MiSU-NDSCS-NDSU-VCSU-WSC                                                                                                    |        |          |      |   |  |  |
|  | Count Summary                 |                                                                                                    |        |          |      |   |  |  |
|  | View 1098-T                   |                                                                                                    |        |          |      |   |  |  |
|  |                               |                                                                                                    |        |          |      |   |  |  |

## 5.Enter your routing number. It will auto populate your bank name.

If you get an error here, your bank may need to be added to our system, call the business office to have it added: 701-858-3233/701-858-3333.

| < Financial Account           |                                                                                                    | Financial Account                                                                                                    |                                                                                                    | <b>ନ</b> ସ୍                               | :                 |   |
|-------------------------------|----------------------------------------------------------------------------------------------------|----------------------------------------------------------------------------------------------------|----------------------------------------------------------------------------------------------------|-------------------------------------------|-------------------|---|
| Account Balance               | Bank Account Information                                                                                           |                                                                                                    |                                                                                                    |                                           |                   |   |
| 👫 Charges Due                 | Routing Number ()                                                                                                  | Account Holder                                                                                                    | Checking                                                                                                    |                                           |                   |   |
| Nayment History               | Account Number                                                                                                    | Confirm Account Number                                                                                                    | Savings                                                                                                    |                                           |                   |   |
| 走 Direct Deposit              |                                                                                                    |                                                                                                    |                                                                                                    |                                           |                   |   |
| Pay Online Now                | Agreement                                                                                                    |                                                                                                    |                                                                                                    |                                           |                   |   |
| Sign Fin Obligation Agreement | Agreement                                                                                                    | and of the second share to ALOTE. This does no                                                                                                    |                                                                                                    | ) Cincing on fas di                       |                   |   |
| Account Summary               | deposit will allow excess proceeds fr<br>checking or savings account. You wi                                       | rom financial aid and over payments applied to<br>Il receive your funds faster with direct deposit i                                               | your student account to be deposition of a check mailed to you.                                             | sited directly into yo                    | our               |   |
| View 1098-T                   | I hereby authorize in accordance with<br>to credit any reimbursements due to<br>I may change my account informatio | h the rules and regulations of the National Auto<br>me via automated clearinghouse electronic fu<br>n as necessary. Funds will be available depen  | mated Clearinghouse Association<br>nd transfer (""ACH"") to the bank(<br>ding on timing of this submission. | n (""NACHA"") my ir<br>s) referenced abov | nstitution<br>re. | n |
|                               | Should I wish to cancel my direct dep<br>BSC and UND students: Direct Depo<br>Direct Deposit page and select eithe | posit enrollment, I will need to come to the Bus<br>osit options are processed through BankMobile<br>r the BSC or UND button. You will then be con | iness Office.<br>e, not Campus Connection. Pleas<br>inected to BankMobile to select yo                      | e go back to the E<br>our refund preferen | nroll in<br>ice.  |   |
|                               | The agreement is dated 07/08/2019                                                                                  |                                                                                                    |                                                                                                    |                                           |                   |   |
|                               | Yes, I agree to the ten                                                                                            | ms and conditions of this <b>No</b>                                                                                                    |                                                                                                    |                                           |                   |   |
|                               | Bank Location must be United States<br>Currency used is US Dollar<br>Submit Cancel                                 |                                                                                                    |                                                                                                    |                                           |                   |   |

- 6.Next enter the following:
- ⇒ Account Holder Name
- ⇒ Account Number
- ⇒ Confirm Account Number
- ⇒ Select 'Checking' or 'Savings' button for your account type

| Routing Number 🚯                                                                                                    |                                                                                                    | Account Holder                                                                                                    | Checking                                                                                                    |  |
|----------------------------------------------------------------------------------------------------|----------------------------------------------------------------------------------------------------|----------------------------------------------------------------------------------------------------|----------------------------------------------------------------------------------------------------|--|
| 010                                                                                                    | WELLS FARGO                                                                                                    | John Smith                                                                                                    | Savings                                                                                                    |  |
| Account Number<br>123456                                                                                                    |                                                                                                    | Confirm Account Number                                                                                                    |                                                                                                    |  |
|                                                                                                    |                                                                                                    | 123456                                                                                                    |                                                                                                    |  |
|                                                                                                    |                                                                                                    |                                                                                                    |                                                                                                    |  |
| You are about<br>deposit will all<br>checking or s                                                                                                    | to enroll in Direct Deposit<br>low excess proceeds from<br>avings account. You will re                                                                                                    | of your refund checks. (NOTE: This does no<br>financial aid and over payments applied to y<br>ceive your funds faster with direct deposit in                                                                                                    | ot apply to BSC or UND students) Signing up for direct<br>our student account to be deposited directly into your<br>stead of a check mailed to you.                                                                                                    |  |
| You are about<br>deposit will all<br>checking or s<br>I hereby author<br>to credit any r<br>I may change<br>Should I wish                                                                                           | to enroll in Direct Deposit<br>low excess proceeds from<br>avings account. You will re-<br>prize in accordance with the<br>eimbursements due to me<br>my account information as<br>to cancel my direct deposi                                                                                                    | of your refund checks. (NOTE: This does no<br>financial aid and over payments applied to y<br>ceive your funds faster with direct deposit in<br>e rules and regulations of the National Autor<br>via automated clearinghouse electronic fun<br>s necessary. Funds will be available dependi<br>i enroliment, I will need to come to the Busin                                                                                                    | t apply to BSC or UND students) Signing up for direct<br>our student account to be deposited directly into your<br>stead of a check mailed to you.<br>vated Clearinghouse Association ("NACHA") my institut<br>transfer ("ACH") to the bark(s) referenced above.<br>ess Office.                                                                                                    |  |
| You are about<br>deposit will all<br>checking or s<br>I hereby author<br>to credit any r<br>I may change<br>Should I wish<br>BSC and UNE<br>Direct Deposi                                                           | to enroll in Direct Deposit<br>tow excess proceeds from<br>avings account. You will re-<br>vrize in accordance with the<br>eimbursements due to me-<br>my account information at<br>to cancel my direct deposit<br>0 students: Direct Deposit<br>I page and select either th                                                                                                    | of your refund checks. (NOTE: This does no<br>financial aid and over payments applied to y<br>ceive your funds faster with direct deposit in<br>e nules and regulations of the National Autor<br>via automated clearinghouse electronic fun<br>s necessary. Funds will be available depend<br>it enrollment, I will need to come to the Busin<br>options are processed through BankMobile,<br>e BSC or UND button. You will then be conn                                          | At apply to BSC or UND students) Signing up for direct<br>our student account to be deposited directly into your<br>stead of a check mailed to you.<br>atted Clearinghouse Association ("NACHA") my institut<br>diransfer ("ACH") to the bank(s) referenced above.<br>ng on timing of this submission.<br>sess Office.<br>not Campus Connection. Please go back to the Enroll<br>iccled to BankMobile to select your refund preference.  |  |
| You are about<br>deposit will all<br>checking or s<br>I hereby author<br>to credit any r<br>I may change<br>Should I wish<br>BSC and UNI<br>Direct Deposi<br>The agreeme                                            | to enroll in Direct Deposit<br>ow excess proceeds from<br>avings account. You will re<br>embursements due to me<br>my account information as<br>to cancel my direct deposit<br>0 students. Direct Deposit<br>0 page and select either thin<br>nt is dated 07/08/2019                                                                                                    | of your refund checks. (NOTE: This does no<br>financial aid and over payments applied to y<br>ceive your funds faster with direct deposit in<br>rules and regulations of the National Autor<br>via automated clearinghouse electronic fun<br>s necessary. Funds with be available depend<br>it enroltment, I will need to come to the Busin<br>options are processed through BankMobile,<br>e BSC or UND button. You will then be conn                                            | At apply to BSC or UND students) Signing up for direct<br>our student account to be deposited directly into your<br>stead of a check mailed to you.<br>nated Clearinghouse Association ("NACHA") my institut<br>diransfer ("ACHA") to the bank(s) referenced above.<br>ng on timing of this submission.<br>ess office.<br>not Campus Connection. Please go back to the Enroll i<br>ected to BankMobile to select your refund preference. |  |
| You are about<br>deposit will all<br>checking or s<br>I hereby autho<br>to credit any r<br>I may change<br>Should I wish<br>BSC and UNI<br>Direct Deposi<br>The agreeme                                             | to enroll in Direct Deposit<br>ow excess proceeds from<br>awings account. You will re-<br>imbursements due to me<br>my account information as<br>imbursements due to me<br>my account information as<br>to cancel my direct deposit<br>page and select either th<br>nt is dated <b>07/08/2019</b><br>fes, I agree to the terms                                                                               | of your refund checks. (NOTE: This does no<br>financial aid and over payments applied to y<br>ceive your funds faster with direct deposit in<br>e rules and regulations of the National Autor<br>via automated clearinghouse electronic fun<br>snecessary. Funds will be available depend<br>in enrollment, livil meed to come to the Busin<br>options are processed through BankMobile,<br>E BSC or UND button. You will then be com<br>and conditions of this<br>agreement. No  | t apply to BSC or UND students) Signing up for direct<br>our student account to be deposited directly into your<br>stead of a check mailed to you.<br>wated Cleaninghouse Association ("NACHA") my institut<br>transfer ("ACH") to the barik(s) referenced above.<br>ess Office.<br>not Campus Connection. Please go back to the Enroll i<br>ected to BankMobile to select your refund preference.                                       |  |
| You are about<br>deposit will all<br>checking ors<br>I hereby author<br>to credit any r<br>I may change<br>Should I wish<br>BSC and UNI<br>Direct Deposi<br>The agreeme<br>N<br>Bank Location in<br>Currency used i | to enroll in Direct Deposit<br>ow excess proceeds from<br>awings account. You will re-<br>minore and the second of the second<br>minorements due to me<br>my account information as<br>to cancel my direct deposit<br>of the second second second<br>to second my direct deposit<br>page and select either thin<br>this dated 07/08/2019<br>fes, I agree to the terms.<br>subt builted States<br>s US Doltar | of your refund checks. (NOTE: This does no<br>financial aid and over payments applied to y<br>ceive your funds faster with direct deposit in<br>e rules and regulations of the National Autor<br>via automated clearinghouse electronic fun<br>snecessary. Funds will be available depend<br>in rendimert, i Will meet to come to the Busin<br>options are processed through BankMobile,<br>e BSC or UND button. You will then be conn<br>and conditions of this<br>agreement. No | t apply to BSC or UND students) Signing up for direct<br>our student account to be deposited directly into your<br>stead of a check mailed to you.<br>"atted Clearinghouse Association ("NACHA") my institut<br>transfer ("ACH") to the bank(s) referenced above.<br>Ing on timing of this submission.<br>less Office.<br>not Campus Connection. Please go back to the Enroll<br>ected to BankMobile to select your refund preference.   |  |

Financial Account

- 7. Read the agreement and then click the button to change 'No' to 'Yes' that you agree to the terms and conditions.
- 8. Click 'Submit' and your direct deposit will be added.

You can now view, edit, or revoke your direct deposit.

To edit your account, click on the right facing arrow on the line with your account information, it will take you to the previous screen and you can edit as necessary.

| Financial Account             |                        | Financial Account |                | Â | Q | : | ø |
|-------------------------------|------------------------|-------------------|----------------|---|---|---|---|
| Account Balance               |                        |                   |                |   |   |   |   |
| 📑 Charges Due                 | Direct Deposit Details |                   |                |   |   |   |   |
| Nayment History               | Account Type           | Bank Name         | Account Number |   |   |   |   |
| lirect Deposit                | Checking               | WELLS FARGO       | XX3456         |   |   |   |   |
| Pay Online Now                | Revoke Direct Deposit  |                   |                |   |   |   |   |
| Sign Fin Obligation Agreement | BSC                    |                   |                |   |   |   |   |
| C Account Summary             | UND                    |                   |                |   |   |   |   |
| View 1098-T                   |                        |                   |                |   |   |   |   |
|                               |                        |                   |                |   |   |   |   |
|                               |                        |                   |                |   |   |   |   |

To revoke your direct deposit, simply click on the 'Revoke Direct Deposit' button from the screen above and you will be asked to confirm, click 'Yes.''

| K Financial Account           |                         | Financial Account                                                                                             |                | Â | Q | : | ۲ |
|-------------------------------|-------------------------|----------------------------------------------------------------------------------------------------|----------------|---|---|---|---|
| Account Balance               | Direct Deposit Details  |                                                                                                    |                |   |   |   |   |
| Rayment History               | Account Type            | Bank Name                                                                                                    | Account Number |   |   |   |   |
| 者 Direct Deposit              | Checking                | WELLS FARGO                                                                                                   | XXX3456        |   |   |   | > |
| Pay Online Now                | Revoke Direct Deposit   |                                                                                                    |                |   |   |   |   |
| Sign Fin Obligation Agreement | BSC                     |                                                                                                    |                |   |   |   |   |
| Account Summary               | UND                     | summer to complex this depend assessed a VV2450-2                                                             |                |   |   |   |   |
| Wiew 1098-T                   | Are you sure y<br>Selec | vou want to revoke this depost account <xx4466-71<br>t Yes Revoke, No to discard your changes.</xx4466-71<br> |                |   |   |   |   |